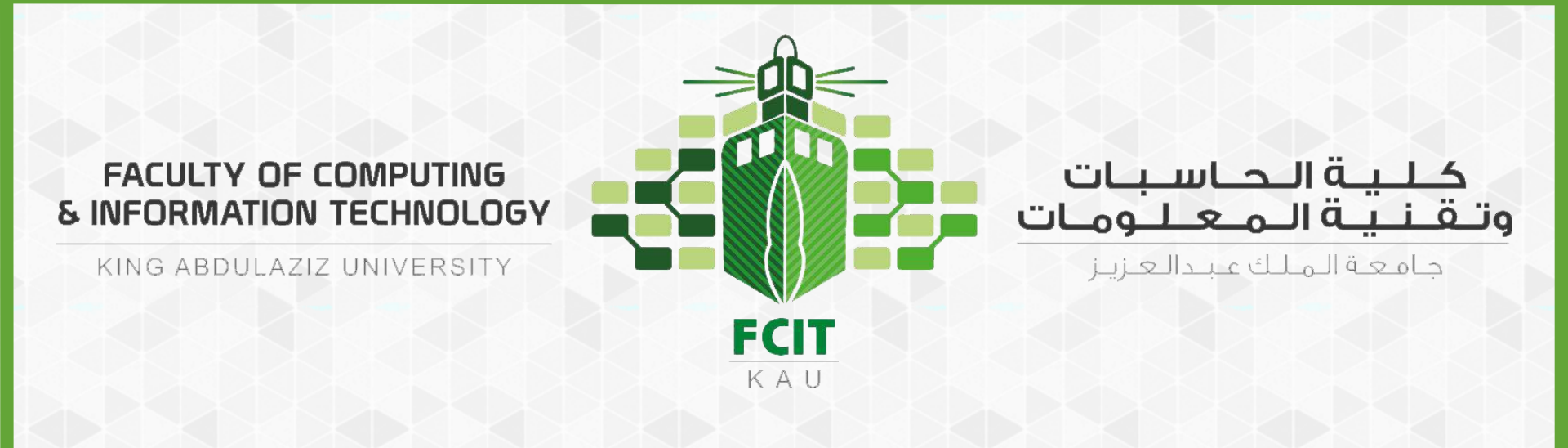

## **شرح عمل الاختبار العملي على البلاكبورد** لأعضاء هيئة التدريس

CPIT 110 (Problem-Solving and Programming)

Version 1.0

الشرح كفيديو

• على الرابط: <u>https://youtu.be/KxSLGkUGdO0</u>

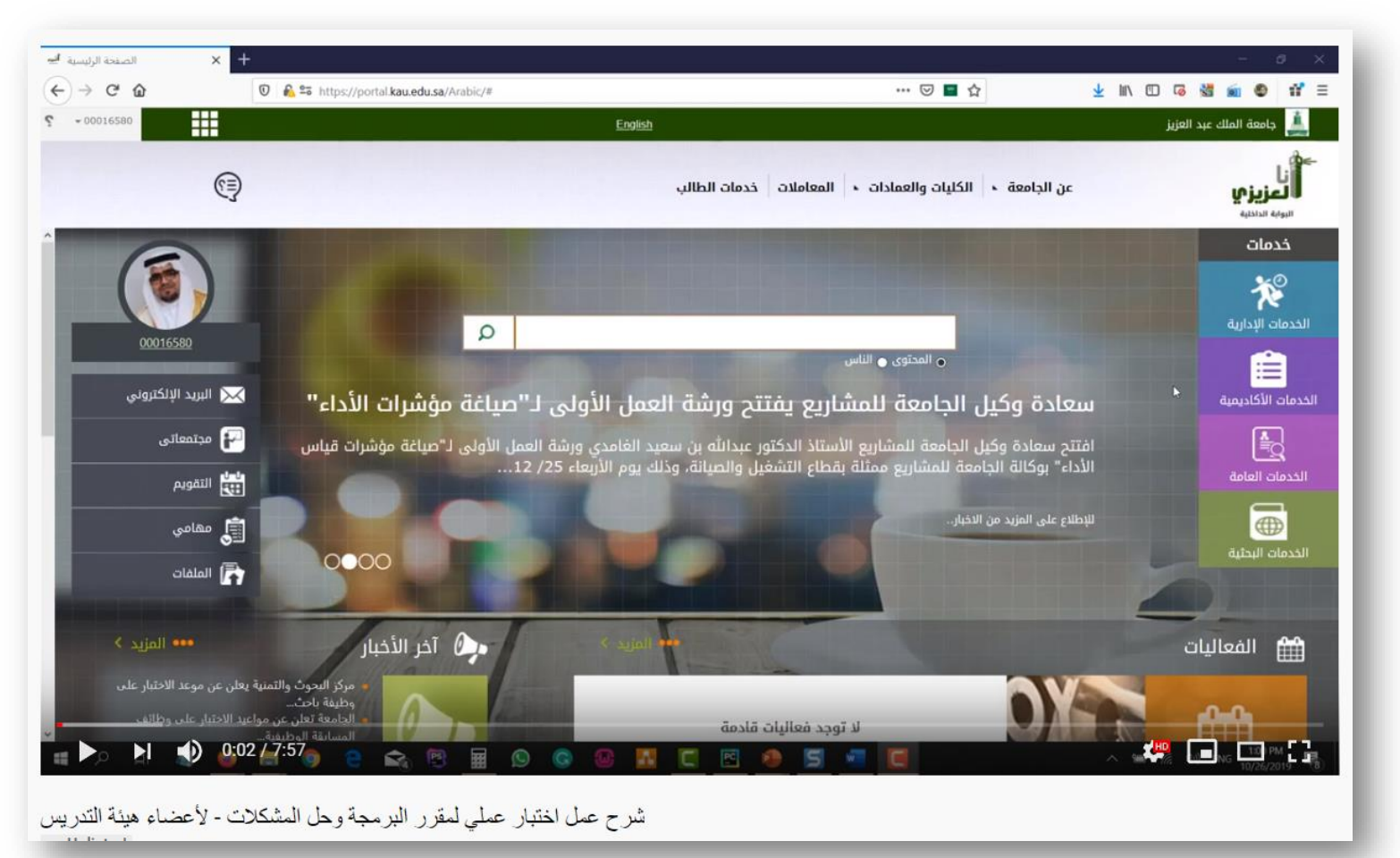

- تسجيل الدخول على الخدمات الإلكترونية من موقع الجامعة.
  - ثم من الخدمات الإلكترونية الذهاب إلى الخدمات الأكاديمية.
    - ثم نظام إدارة التعلم الإلكتروني (Blackboard)

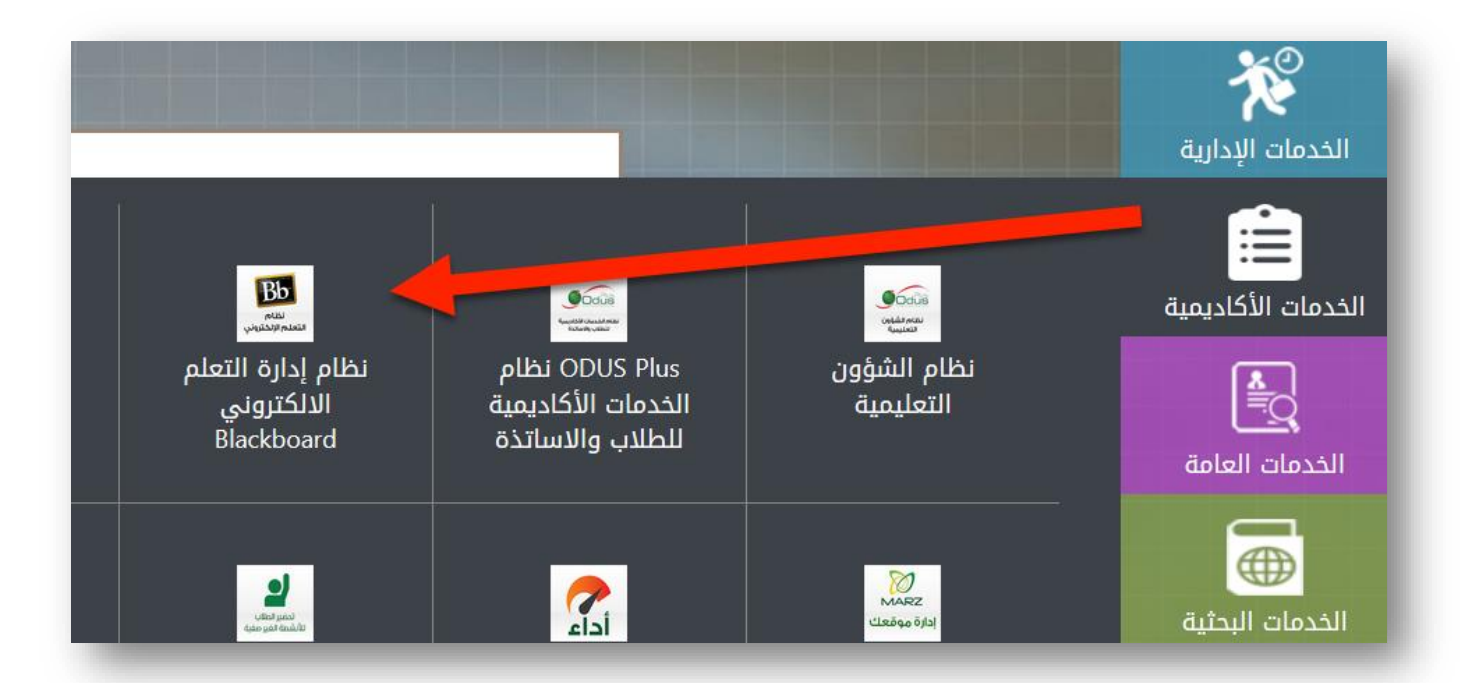

- الذهاب إلى صفحة Courses في البلاكبورد.
  - ثم اختيار الشعبة المطلوبة.

| كلية الحاسبات وتقنية المعلومات<br>Faculty of Computing and Information Technology | Home Page | Courses | Tutorials | Library | Support |
|-----------------------------------------------------------------------------------|-----------|---------|-----------|---------|---------|
| Course List                                                                       |           |         |           |         |         |
| Courses where you are: Instructor                                                 | Lourse of |         |           |         |         |

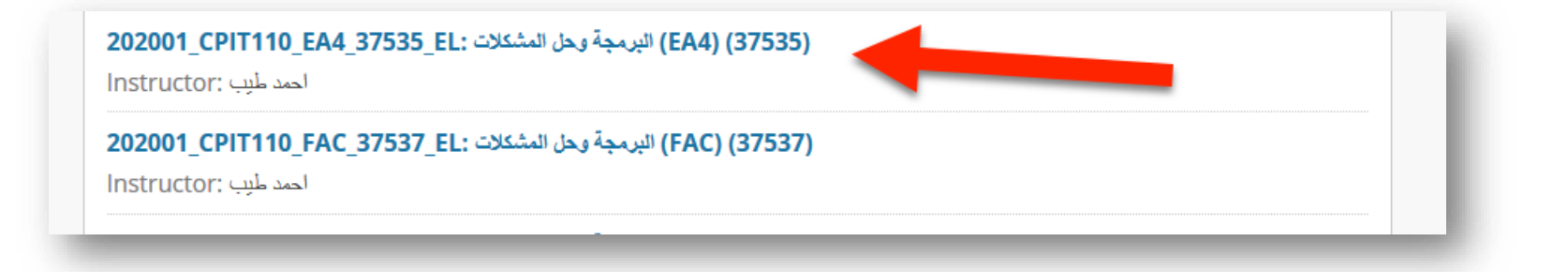

### من القائمة على اليسار، التأشير على علامة +.

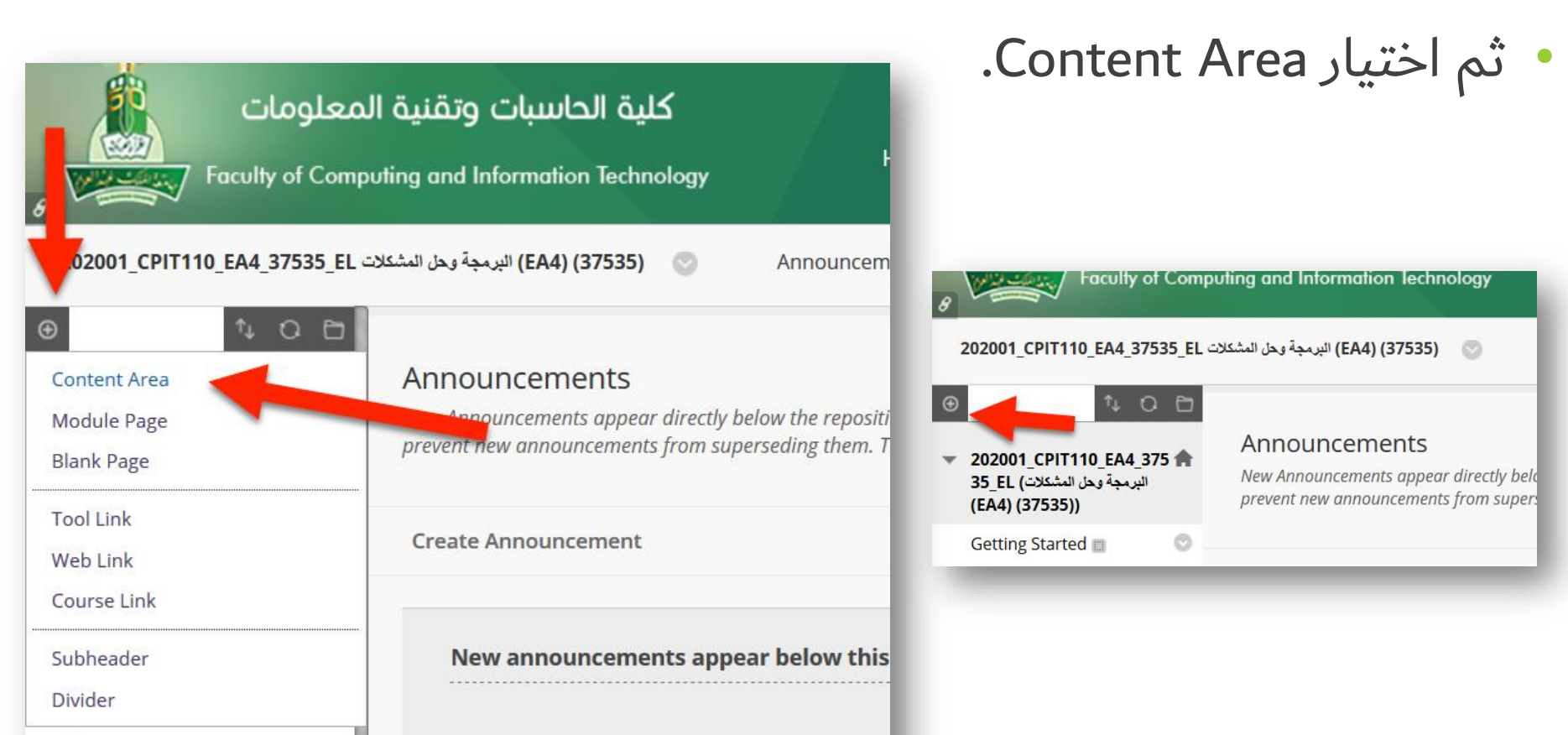

Calendar

- إضافة محتوى جديد باسم (Practical Exams).
  - بعد كتابة الاسم الضغط على Submit.

| 8<br>202001_CP                                                   | Facu<br>TT110_EA                | <b>علومات</b><br>Ity of Cor<br>4_37535_E | <b>ىنىت الم</b><br>mputing a<br>ن الىشكلات L | كلية الحاسبات وتق<br>Ind Information Technology<br>البرمجة وح             |
|------------------------------------------------------------------|---------------------------------|------------------------------------------|----------------------------------------------|---------------------------------------------------------------------------|
| <ul> <li>Add Conter</li> <li>Name:</li> <li>Available</li> </ul> | nt Area<br>Practica<br>to Users | l O D                                    |                                              | ouncements<br>nouncements appear directly b<br>new announcements from sup |
|                                                                  |                                 | Cancel                                   | Submit                                       | mouncement                                                                |
| Course M                                                         | essages                         | O                                        |                                              | New announcements appe                                                    |

الذهاب إلى المحتوى الجديد الذي تم إضافته سابقاً (Practical Exams).
 ستجده في آخر القائمة اليسرى.

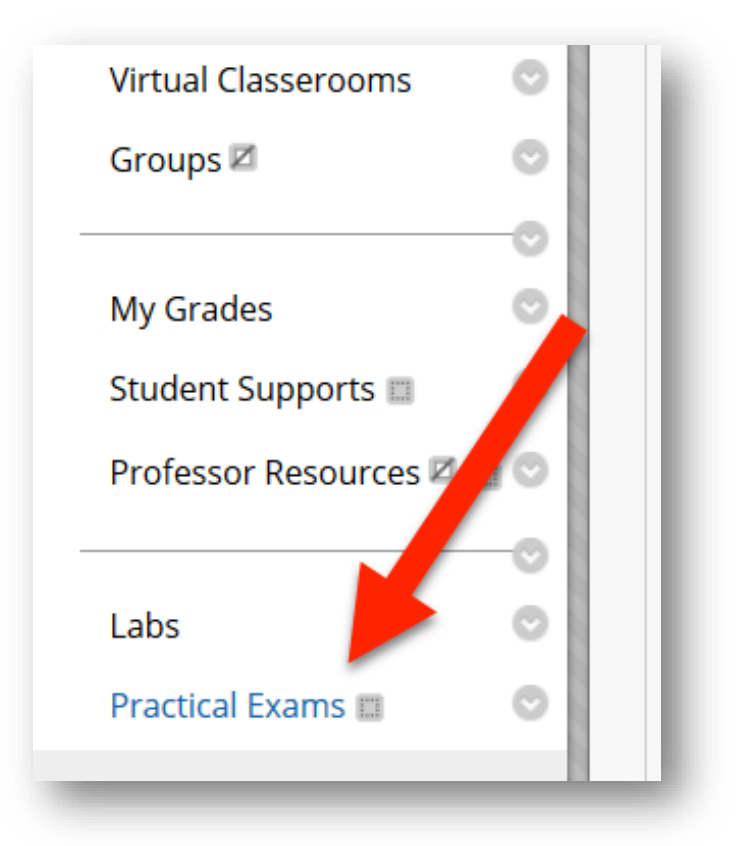

#### • الذهاب إلى Assessments ثم Test.

| 202001_CPIT110_EA4_375                                                                                  | 202001_CPIT110_EA4_37535_EL البرمجة وحل المشكلات (EA4) (37535) 💿 Practical Exams |                      |                      |         |                   |  |  |  |
|----------------------------------------------------------------------------------------------------|----------------------------------------------------------------------------------|----------------------|----------------------|---------|-------------------|--|--|--|
| ⊕ ↑, O                                                                                                  | Đ                                                                                | Item added to course | menu                 |         |                   |  |  |  |
| <ul> <li>202001_CPIT110_EA4_37</li> <li>35_EL (البرمجة وحل المشكلات)</li> <li>(EA4) (37535))</li> </ul> | ′5 <b>ก</b> '                                                                    | Practical Exam       | s 🖸                  |         |                   |  |  |  |
| Getting Started 📖                                                                                       | Ο                                                                                |                      |                      |         |                   |  |  |  |
| Course Information 📰                                                                                    | 0                                                                                | Build Content 🗸      | Assessments 🗸        | Tools ∨ | Partner Content 🗸 |  |  |  |
| Contact Professor                                                                                       | Ο                                                                                |                      | Test                 |         |                   |  |  |  |
| Course Messages                                                                                         | 0                                                                                |                      | Survey               |         |                   |  |  |  |
| Announcements                                                                                           | Ο                                                                                |                      | Assignment           |         |                   |  |  |  |
| Calendar                                                                                                | O                                                                                |                      | Self and Peer Assess | ment    |                   |  |  |  |
|                                                                                                    | -0                                                                               |                      | Qwickly Jot Assignme | ent     |                   |  |  |  |
| Learning Materials 📰                                                                                    | O                                                                                |                      | McGraw-Hill Assignm  | nent    |                   |  |  |  |
| Assignments 💷                                                                                           | O                                                                                |                      |                      |         |                   |  |  |  |
| Forum                                                                                                   | 0                                                                                |                      |                      |         |                   |  |  |  |

• الضغط على زر Create.

| -  |                                                                    |
|----|--------------------------------------------------------------------|
| o  |                                                                    |
| o  |                                                                    |
| 0  | ADD TEST                                                           |
| 0  |                                                                    |
| 0  | Create a new test or select an existing test to deploy.            |
| -0 | Create a New Test                                                  |
| 0  |                                                                    |
| o  | Add an Existing Test                                               |
| o  | Module Two: E-tivity (1)                                           |
| 0  | Module Three: E-Tivity (1)<br>Module Three: E-Tivity (1)           |
| o  | SAMPLE: Quiz 1 (5%)                                                |
| O  |                                                                    |
| -0 | ~                                                                  |
| O  |                                                                    |
| O  | Click <b>Submit</b> to add this test. Click <b>Cancel</b> to quit. |
| 0  |                                                                    |

• تسمية الاختبار (مثل: Exam 1) ووضع وصف له (اختياري).

| EST INFORMATION                                                                | I                                                                                                    |          |
|--------------------------------------------------------------------------------|----------------------------------------------------------------------------------------------------|----------|
| * Name                                                                         | Exam 1                                                                                                    |          |
| Description<br>For the toolbar, press                                          | ALT+F10 (PC) or ALT+FN+F10 (Mac).                                                                                                    |          |
| T T T T Para                                                                   | agraph - Arial - 3 (12pt) - 🗄 - 🗄 - T - 🖉 - 🖉 i                                                                                                    | 55 ×     |
|                                                                                |                                                                                                    |          |
|                                                                                |                                                                                                    | <u>^</u> |
|                                                                                |                                                                                                    |          |
| Path: n                                                                        | Wor                                                                                                    | v v      |
| Path: p<br>Instructions<br>or the toolbar, press                               | Wor<br>ALT+F10 (PC) or ALT+FN+F10 (Mac).                                                                                                    | ds:0 1/2 |
| Path: p<br>Instructions<br>for the toolbar, press<br>f T T T F Para            | Wor<br>ALT+F10 (PC) or ALT+FN+F10 (Mac).<br>agraph • Arial • 3 (12pt) • = • = • T • • • • • • • • • • • • • •                                                                                                    | ds:0 //  |
| Path: p<br>Instructions<br>For the toolbar, press<br>T T T T Para<br>& D D Q D | Wor<br>ALT+F10 (PC) or ALT+FN+F10 (Mac).<br>agraph • Arial • 3 (12pt) • $\exists \cdot \exists \cdot \mathbf{T} \cdot \mathbf{P} \cdot \mathbf{Q} \cdot \mathbf{Q}$<br>$\mathbf{Q} \equiv \exists \equiv \exists \equiv \exists \cdot \exists \cdot \mathbf{T} \cdot \mathbf{T}_{\mathbf{X}} \cdot \mathbf{Q} \not \Rightarrow \mathbf{T} \cdot \mathbf{T} \cdot \mathbf{Q} \cdot \mathbf{Q}$ | ds:0 1/2 |
| Path: p<br>nstructions<br>T T T T Para<br>$\& \square \square \square Q $      | Wor<br>ALT+F10 (PC) or ALT+FN+F10 (Mac).<br>agraph $\sim$ Arial $\sim$ 3 (12pt) $\sim$ $\equiv$ $\sim$ $\equiv$ $\sim$ $\sim$ $\sim$ $\sim$ $\sim$ $\sim$ $\sim$ $\sim$ $\sim$ $\sim$                                                                                                    | ds:0 //  |

• ثم الضغط على Submit.

### • الذهاب إلى Create Question ثم File Response

|                                                                                                    | Com    | soung and mornanon recimology                                    |                                                            |
|----------------------------------------------------------------------------------------------------|--------|------------------------------------------------------------------|------------------------------------------------------------|
| 202001_CPIT110_EA4_375<br>⑦                                                                             | 535_EL | البرمجة وحل المشكلات (EA4) (37535) 💽<br>Success: Exam 1 created. | Tests, Surveys, and Pools Tests Test Canvas : Exam 1       |
| <ul> <li>202001_CPIT110_EA4_33</li> <li>35_EL (البرمجة وحل المشكلات)</li> <li>(EA4) (37535))</li> </ul> | 75 🔺   | Test Canvas: Exam 1                                              | 2                                                          |
| Getting Started                                                                                         | 0      | The Test Canvas lets you add, edit,                              | and reorder questions, as well as review a test. More Help |
| Course Information                                                                                      | 0      | Create Question 🗸 Reus                                           | se Question V Upload Questions                             |
| Course Messages                                                                                         | 0      | Calculated Formula                                               |                                                            |
| Announcements                                                                                           | 0      | Either/Or                                                        | الأجد                                                      |
| Calendar                                                                                                | 0      | Essay                                                            |                                                            |
|                                                                                                    | 0      | File Response                                                    |                                                            |
| Learning Materials 📰                                                                                    | O      | Fill in Multiple Blanks                                          |                                                            |
| Assignments                                                                                             | 0      | Fill in the Blank                                                | This test has no questions!                                |
| Forum                                                                                                   | 0      | Hot Spot<br>Jumbled Sentence                                     | Create questions or add questions from other resources.    |
| Ouizzes/Tests                                                                                           | 0      |                                                                  |                                                            |

# وضع معلومات السؤال الأول (Problem 1) كما موضح في الصورة. ثم الضغط على Submit and Create Another.

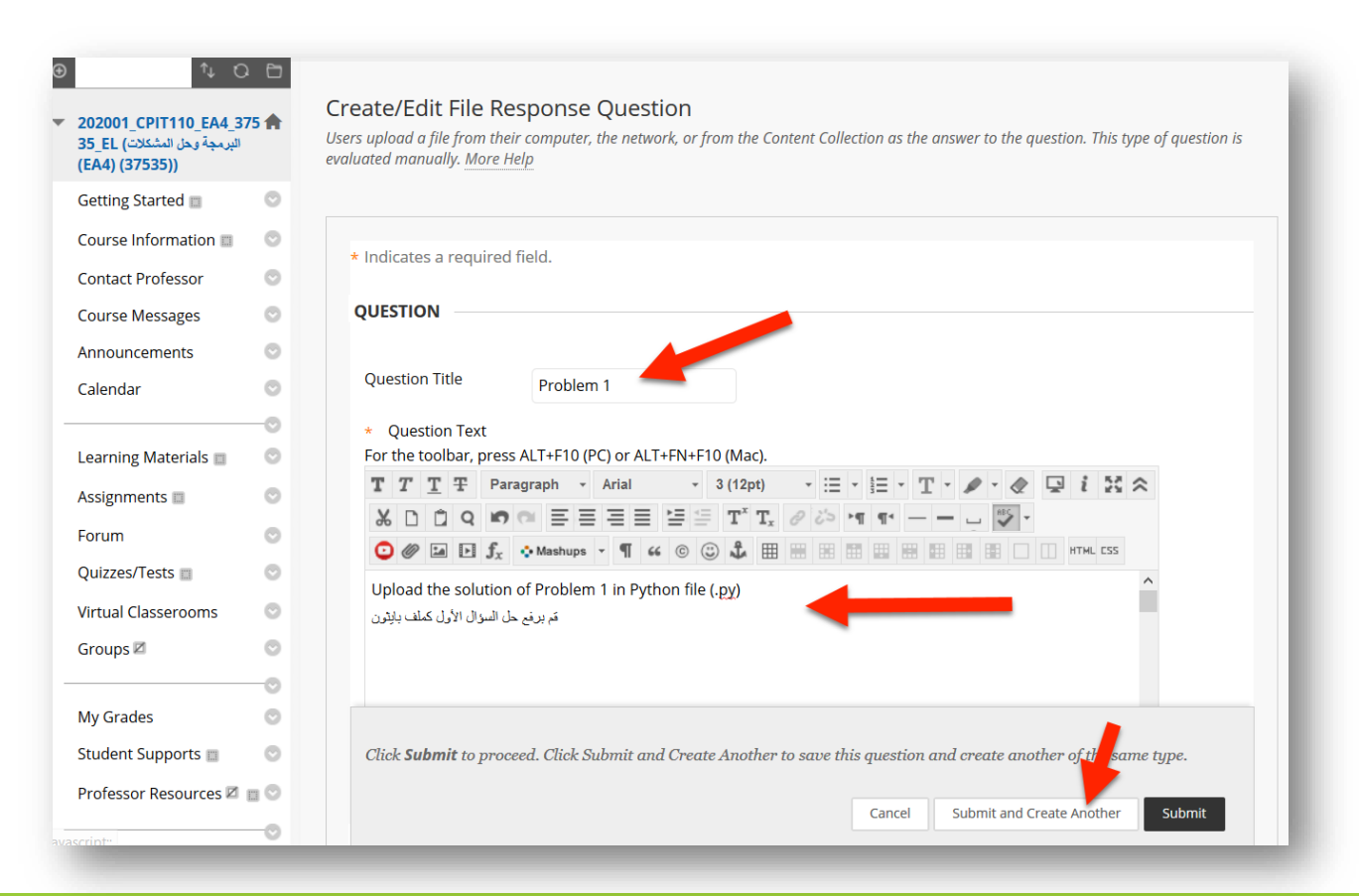

# وضع معلومات السؤال الثاني (Problem 2) كما موضح في الصورة. ثم الضغط على Submit.

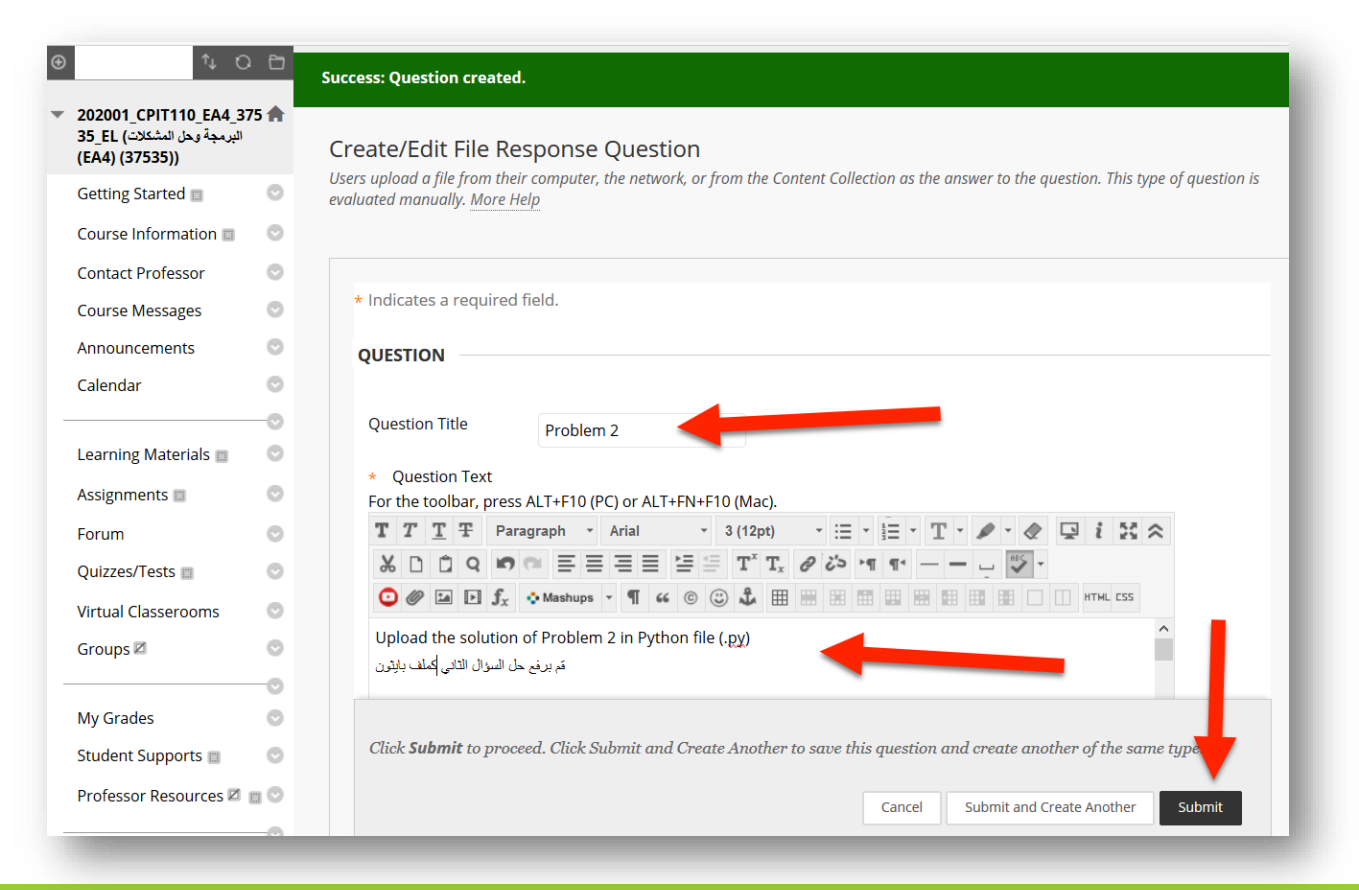

وضع درجات كل سؤال، مثل: الأول 6 نقاط، الثاني 9 نقاط.
 ثم الضغط على OK.

| Delete Points                                           | se: Problem 1: Upload the solution of Problem 1 in P S                                                                                                    | Points: 6 |
|---------------------------------------------------------|----------------------------------------------------------------------------------------------------|-----------|
| Question                                                | Upload the solution of Problem 1 in Python file (.py)                                                                                                    |           |
|                                                         |                                                                                                    |           |
| 2 File Pesnon                                           | se: Problem 2: Unload the solution of Problem 2 in P                                                                                                    | Points: 9 |
| 2. The Respons                                          | se. Problem 2. Option the solution of Problem 2 in P                                                                                                    |           |
| Success One                                             | stion synatod                                                                                                    |           |
| Success: Que                                            | stion created.                                                                                                    |           |
| Success: Que                                            | istion created.<br>Upload the solution of Problem 2 in Python file (.py)<br>مَعْ بَرِفْعِ حَلْ السُوَالِ التَّانِي كَمَلْفَ بِايْتِرَنِ                                                  |           |
| Success: Que                                            | istion created.<br>Upload the solution of Problem 2 in Python file (.py)<br>مَمَ برنع حل السوال الثاني كملف بالِتَون                                                                     |           |
| Success: Que                                            | istion created.<br>Upload the solution of Problem 2 in Python file (.py)<br>مَ بريغ حلّ السوّال الثاني كملف بيِّثرن                                                                      |           |
| Success: Que Question Select: All None Se               | estion created.<br>Upload the solution of Problem 2 in Python file (.py)<br>مَريفِ حل السؤال الثاني كملف يلِتُرن<br>غربوف حل السؤال الثاني كملف يلترون<br>elect by Type: - Question Type |           |
| Success: Que Question Select: All None Se Delete Points | estion created.<br>Upload the solution of Problem 2 in Python file (.py)<br>مَر برنغ حل السوال الثاني كملف بلِتَون<br>غم برنغ حل السوال الثاني S Update Hide Question Details            |           |
| Success: Que Question Select: All None Se Delete Points | elect by Type: - Question Type - ح<br>Hide Question Details                                                                                                    |           |
| Success: Que Question Select: All None Se Delete Points | estion created.<br>Upload the solution of Problem 2 in Python file (.py)<br>مَر برنغ حل السوال الثاني كلف بلِتَون<br>غم برنغ حل السوال الثاني S                                          |           |

### اختيار 1 Exam من الخيارات، ثم الضغط على Submit.

| Ð | t C                                                                                          |          |                                                                                                    |
|---|----------------------------------------------------------------------------------------------|----------|----------------------------------------------------------------------------------------------------|
| • | 202001_CPIT110_EA4_375<br>35_EL (البرمجة وحل المشكلات<br>(EA4) (37535))                      | <b>A</b> | Create Test<br>After you create a test, the next step is to deploy it. First, you add the test to a content area, folder, learning module, or lesson plan. Then, you<br>make the test available to students. More Help |
|   | Getting Started 📰                                                                            | 0        |                                                                                                    |
|   | Course Information 📖                                                                         | 0        |                                                                                                    |
|   | Contact Professor                                                                            | 0        |                                                                                                    |
|   | Course Messages                                                                              | 0        | ADD TEST                                                                                                    |
|   | Announcements                                                                                | 0        |                                                                                                    |
|   | Calendar                                                                                     | 0        | Create a new test or select an existing test to deploy.                                                                                                    |
| _ | Learning Materials<br>Assignments<br>Forum<br>Quizzes/Tests<br>Virtual Classerooms<br>Groups |          | Create a New Test<br>Add an Existing Test<br>Select Test Below<br>.nhkgfkjkfdl<br>Module Trwo: E-tivity (1)<br>Module Three: E-Tivity (1)<br>SAMPLE: Quiz 1 (5%)<br>Exam 1                                             |
|   | My Grades                                                                                    |          |                                                                                                    |
|   | Student Supports 📰                                                                           | 0        |                                                                                                    |
| _ | Professor Resources 🖾 🔳                                                                      | 0        | Click Submit to add this test. Click Cancel to quit.                                                                                                    |

#### • تفعيل الخيارات التالية: (اتاحة الاختبار، ومحاولات غير محددة )

| Test Description                           | الإختبار الدوري الأول - المعلي                    |
|--------------------------------------------|---------------------------------------------------|
| Show test description                      | to students before they begin the test.           |
| Open test in new<br>window                 | ● Yes ○ No                                        |
|                                            |                                                   |
| Make available to students                 | ● Yes ⊖ No                                        |
| Add a new<br>announcement for this<br>test | ⊖ Yes ● No                                        |
| Multiple Attempts                          | nited Attempts<br>f Attempts                      |
| Score attempts using                       | Last Graded Attempt 🗸                             |
| Click <b>Submit</b> to edit opt            | tions for this test. Click <b>Cancel</b> to quit. |

## تفعيل الخيارات التالية: (وضع تاريخ ووقت بداية ونهاية الاختبار) وضع كلمة مرور للاختبار بحيث يتم إعطائها للطلاب وقت الاختبار.

| Auto-Submit <ul> <li>OFF ON</li> </ul> OFF: The user is given the option to continue after time expir ON: Test will save and submit automatically when time expir ON: Test will save and submit automatically when time expir Display After 10/25/2019 Enter dates as mm/dd/yyyy. Time may be entered in any increment. | given the option to continue after time expires.<br>and submit automatically when time expires.<br>19 08:00 AM<br>Time may be entered in any increment.<br>19 09:30 PM<br>Time may be entered in any increment.                                                                                                    |
|----------------------------------------------------------------------------------------------------|----------------------------------------------------------------------------------------------------|
| <ul> <li>OFF: The user is given the option to continue after time expir</li> <li>ON: Test will save and submit automatically when time expir</li> <li>✓ Display After 10/25/2019</li> <li>Enter dates as mm/dd/yyyy. Time may be entered in any increment.</li> </ul>                                                   | given the option to continue after time expires.<br>e and submit automatically when time expires.                                                                                                    |
| Display After 10/25/2019 08:00 AM                                                                                                    | 119    119    110    110    110    110    110    110    110    110    110    110    110    110    110    110    110    110    110    110    110    110    110    110    110    110    110    110    110    110    110    110    110    110    110    110    110    110    110    110    110    110    110    110    110    110    110    110    110    110    110    110    110    110    110    110    110    110    110    110    110    110    110    110    110    110    110    110    110    110    110    110    110    110    110    110    110    110    110    110    110    110    110    110    110    110    110    110    110    110    110    110    110    110    110    110    110    110    110    110    110    110    110    110    110    110    110    110    110    110    110    110    110    110    110    110    110    110    110    110    110    110    110    110    110    110    110 </th |
| Enter dates as min/da/yyyy. Time may be entered in any increment.                                                                                                    | Time may be entered in any increment.                                                                                                    |
| ✓ Display Until 10/25/2019 09:30 PM (                                                                                                    | Time may be entered in any increment.                                                                                                    |
| Enter dates as mm/dd/yyyy. Time may be entered in any increment.                                                                                                    |                                                                                                    |

### تعديل الخيار الموضح في الصورة.

• الضغط على Submit.

| DW TEST RESULTS AND FEE<br>st results and feedback are ava<br>edback. Rules occur based on th<br>nswers, and feedback for each q                     | DBACK TO STUDE<br>ilable to students aj<br>ne events selected. E<br>uestion. | ENTS<br>fter they complete a test. Set up<br>ach rule specifies when and who | to two rules to sho<br>at to show student | w results and<br>s; such as scores, |
|----------------------------------------------------------------------------------------------------|------------------------------------------------------------------------------|------------------------------------------------------------------------------|-------------------------------------------|-------------------------------------|
| /HEN (j)                                                                                                    | SCORE PER<br>QUESTION (i)                                                    | ANSWERS (j)                                                                  | FEEDBACK                                  | SHOW<br>INCORRECT<br>QUESTIONS (i)  |
| After Attempts are graded<br>Test results and feedback will<br>be available to students after al<br>students enrolled into the<br>course are graded. | ]                                                                            | All Answers Correct                                                          | □, □                                      |                                     |
| Choose ~                                                                                                    |                                                                              | All Answers Correct                                                          |                                           |                                     |

## النهاية

الاختبار الآن جاهز وسيكون متاح للطلاب في الوقت التي تم تحديده.

| كلية الحاسبات وتقنية المعلومات<br>Home Page<br>Faculty of Computing and Information Technology          |         |                                                                                            |   |  |  |  |  |
|----------------------------------------------------------------------------------------------------|---------|--------------------------------------------------------------------------------------------|---|--|--|--|--|
| 202001_CPIT110_EA4_375                                                                                  | 35_EL 4 | البرمجة وحل المشكلان (EA4) (37535) 💿 Practical Exams                                       | • |  |  |  |  |
| ● ↑ 0                                                                                                   |         | Success: Exam 1 Options Edited.                                                            |   |  |  |  |  |
| <ul> <li>202001_CPIT110_EA4_37</li> <li>35_EL (البرمجة وحل المشكلات)</li> <li>(EA4) (37535))</li> </ul> | 5 🏫     | Practical Exams 💿                                                                          |   |  |  |  |  |
| Getting Started 📰                                                                                       | 0       |                                                                                            | _ |  |  |  |  |
| Course Information                                                                                      | O       | Build Content 🗸 Assessments 🗸 Tools 🗸 Partner Content 🗸                                    | _ |  |  |  |  |
| Contact Professor                                                                                       | 0       |                                                                                            |   |  |  |  |  |
| Course Messages                                                                                         | 0       | Exam 1 🛇                                                                                   | _ |  |  |  |  |
| Announcements                                                                                           | 0       | Availability: Item is hidden from students. It was last available on Oct 25, 2019 9:30 PM. | _ |  |  |  |  |
| Calendar                                                                                                | 0       | الإختبان الدوري الأول - العملي                                                             | _ |  |  |  |  |
|                                                                                                    | -0      |                                                                                            | _ |  |  |  |  |
| Learning Materials 🔳                                                                                    | 0       |                                                                                            |   |  |  |  |  |
| Assignments                                                                                             | 0       |                                                                                            |   |  |  |  |  |
| Forum                                                                                                   | 0       |                                                                                            |   |  |  |  |  |
| Quizzes/Tests                                                                                           | 0       |                                                                                            |   |  |  |  |  |